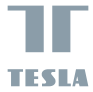

# TESLA SMART CAMERA PIR BATTERY

USER MANUAL

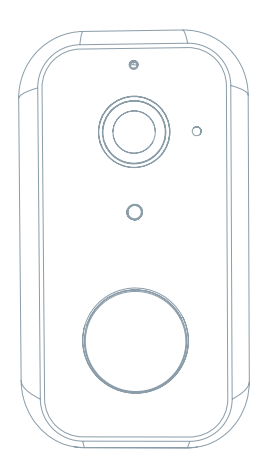

Nahlédněte do následujícího kontrolního seznamu a zkontrolujte, zda jste obdrželi všechny součástky.

- Smart Camera PIR Battery
- Napájecí adaptér
- USB kabel
- Šroubky (2 balíčky)
- Nosný rám (B)
- Nosný rám (A)
- Návod k obsluze

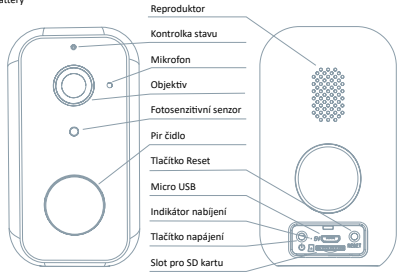

| Napájecí port     | DC 5V±10%                                                                            |  |
|-------------------|--------------------------------------------------------------------------------------|--|
| Zapnutí/Vypnutí   | Stisknutím po dobu 3 sekund zapnete/vypnete kameru                                   |  |
| Kontrolka stavu   | <ul> <li>Svítí červené světlo: kamera se zapíná nebo nefunguje správně</li> </ul>    |  |
|                   | <ul> <li>Bliká červené světlo: čekání na Wi-Fi připojení (pomalé blikání)</li> </ul> |  |
|                   | připojování k Wi-Fi síti (rychlé blikání)                                            |  |
|                   | Bliká modré světlo: připojování                                                      |  |
|                   | <ul> <li>Svítí modré světlo: kamera funguje správně</li> </ul>                       |  |
| Slot pro SD kartu | Podpora mikro SD paměťové karty (max 128 G)                                          |  |
| Tlačítko Reset    | t Stisknutím a podržením tlačítka po dobu 5 sekund resetujete kameru                 |  |
| Indikátor         | Svítí červená kontrolka: nabíjení baterie                                            |  |
|                   | <ul> <li>Svítí modrá kontrolka: nabíjení dokončeno</li> </ul>                        |  |
| Kapacita baterie  | 9 000 mAh (dvě 21700 lithium-iontové baterie)                                        |  |

# INSTALACE

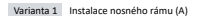

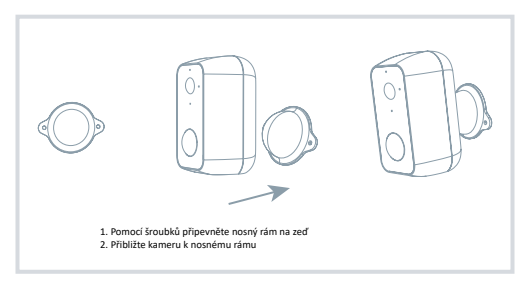

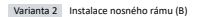

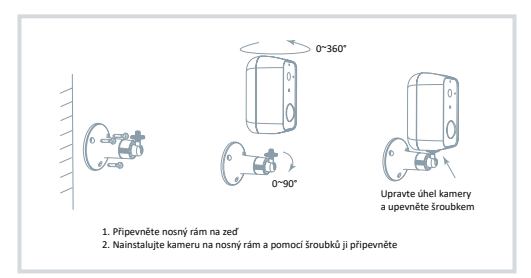

# PŘIPOJENÍ

#### Stažení aplikace

Aplikace Tesla Smart je k dispozici pro systémy iOS a Android OS. V Apple App Store nebo Google Play store vyhledejte "Tesla Smart" nebo naskenujte QR kód a stáhnéte aplikaci. Podpora: IOS, ANDROID.

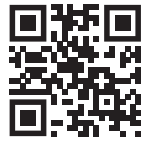

#### Nastavení Routeru

Zařízení podporuje jen připojení k WiFi sítím s frekvencí 2,4 GHz (nepodporuje 5GHz WiFi sítě). Před připojením se ujistěte, že váš router je správně konfigurován a připravte si název a heslo pro připojení k vaší WiFi síti.

#### Proces Registrace

#### Krok 1

Otevřete aplikaci Tesla Smart, klikněte na "Registrovat", přečtěte si "Zásady ochrany osobních údajů" a klikněte na "Souhlasím".

#### Krok 2

Zadejte platné telefonní číslo nebo emailovou adresu a klikněte na "Pokračovat". Zadejte ověřovací kód a přihlaste se do aplikace.

#### Konfigurace pomocí QR kódu

1

Otevřete aplikaci Tesla Smart, klikněte na "Vytvořit rodinu", kde můžete upravit jméno rodiny a související nastavení.

#### 2

Pokračujte kliknutím na "Zabezpečení a senzor" >> "Chytrá kamera", poté zvolte "Přidat zařízení" nebo "+" - kameru je nyní možné přidat.

#### 3

V rozhrani přidání zařízení pokračujte kliknutím na "Další krok", a poté zadejte heslo vaší Wi-Fi sitě. Poznámka: 1) Kamera podporuje pouze 2,4GHz Wi-Fi sít. 2) Počet bitů SSID a hesla routeru by neměly být delší než 24 znaků.

### 4

V tomto rozhraní naskenujte QR kód ve vašem telefonu kamerou, kamera následně 3x zapípá. Za zhruba 30 sekund můžete konfiguraci dokončit.

#### 5

Během připojování se ujistěte, že router, mobilní telefon a kamera jsou blízko u sebe. Poté, co je kamera úspěšně přidána, klikněte na "∠", kde můžete zadat název kamery.

#### Nastavení

V rozhraní "Chytrá kamera" klikněte na "Z" a nastavte běžné funkce kamery.

# ČASTO KLADENÉ DOTAZY

| Otázka  | Zařízení nelze zobrazit.                                                                                                    |
|---------|----------------------------------------------------------------------------------------------------|
| Odpověď | Zkontrolujte připojení k síti a zkuste kameru umístit blíže k routeru. Pokud to nepomůže,<br>doporučujeme zařízení resetovat a znovu přídat.                                      |
| Otázka  | Proč je kamera po resetování stále v seznamu zařízení?                                                                                                    |
| Odpověď | Resetování zařízení resetuje pouze konfiguraci sítě kamery, nezmění konfiguraci aplikace.                                                                                         |
|         | Odstraňte kameru a vymažte ji v aplikaci.                                                                                                    |
| Otázka  | Jak kameru připojit k dalšímu routeru?                                                                                                    |
| Odpověď | Nejprve odstraňte a resetujte zařízení v aplikaci a poté pomocí aplikace zařízení opět                                                                                            |
|         | nakonfigurujte.                                                                                                    |
| Otázka  | Proč zařízení nemůže rozpoznat SD kartu?                                                                                                    |
| Odpověď | SD kartu doporučujeme vložit po výpadku proudu. Zkontrolujte, zda SD karta správně funguje                                                                                        |
|         | a její formát je FAT32. Pokud internetové připojení není dobré, nelze rozpoznat SD kartu.                                                                                         |
| Otázka  | Proč na můj mobilní telefon nedostávám upozornění aplikace?                                                                                                    |
| Odpověď | Zkontrolujte, zda je aplikace ve vašem mobilním telefonu spuštěna a byla povolena příslušná<br>funkce upozoroční a zda v mobilním telefonu bylo povoleno SMS oznámení a oprávnění |

## FUNKCE

#### Vzdálené probuzení

Kamera v rámci úspory energie vstoupí do režimu spánku, nahlédněte do aplikace.

#### Plně duplexní audio

V aplikaci kamery můžete vidět a slyšet návštěvníka.

## PIR čidlo

Když kamera zaznamená, že k vám někdo přišel, odešle na váš mobilní telefon poplašnou zprávu.

#### Alarm slabé baterie

Pokud úroveň nabití baterie klesne pod vámi nastavenou hranici, aplikace na váš mobilní telefon odešle upozornění.

#### Nahrávání

Pomocí SD karty nebo služby úložiště Cloud zaznamenávejte každičký moment.

#### Den & Noc

Výkonné noční vidění zajistí ničím nerušenou noc, a to i za úplné tmy.

| Název produktu | Tesla Smart Camera PIR Battery       |
|----------------|--------------------------------------|
| Rozlišení      | 1920 x 1080                          |
| Napájení       | DC5V, 1A, Baterie - 9000mAh          |
| Výdrž baterie  | Až 3 měsíce                          |
| Snímací senzor | 1/2.9 <sup>-</sup> 2Megapixelů, CMOS |
| Noční dosvit   | až 10 metrů                          |
| Objektiv       | 3.2mm , F2.0                         |
| Rozměry        | 57 x 62 x 100 mm                     |
| Uložiště       | MicroSD karta, cloudové uložiště     |
| Aplikace       | Tesla Smart pro Android a iOS        |
| Připojení      | Wi-Fi 2,4 GHz IEEE 802.11b/g/n       |
| Model          | Snap 11S                             |

#### INFORMACE O LIKVIDACI A RECYKLACI

Všechny produkty stimto zaraženim je nutno likvidovat v souladu s předpisy pro likvidaci elektrických a elektronických zatřaní (isménice 2021/219/EU), ligih lividace společné s běčným komunalním timi mi odpadem je nepřípustná. Všechny elektrické a elektronické spotřebisel lividujte v souladu se všemi mistním i eropským je předpisy na utředných skolmých misteta so souvodiajícím ozprávnímím a certifikací dle mistnich i legistatívnich předpisů. Správná lividace a resyklace napomálad minimalizovat dopady na životní prostředí a lidáke tárkor. Josi formárea k lividaci sí siske u prodeciecy, a vatorizovaném servisu nebo u mistnich úřadů.

#### EU PROHLÁŠENÍ O SHODĚ

Tímto společnost Witty Trade s.r.o. prohlašuje, že typ rádiového zařízení Snap 115 je v souladu se směrnicí 2014/53/EU. Úplné znění EU prohlášení o shodě je k díspozicí na této internetové adrese: teslasmart.com/declaratio

Konektivita: Wi-Fi 2,4 GHz IEEE 802.11b/g/n, Kmitočtové pásmo: 2.400 - 2.4835 GHz, Max. radiofrekvenční výkon (EIRP): < 20 dBm

Výrobce Witty Trade s.r.o. Průmyslová 1472/11, 102 00 Praha, Česká republika www.teslasmart.com

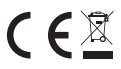